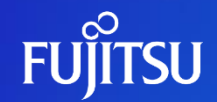

## アカウント削除方法

富士通株式会社

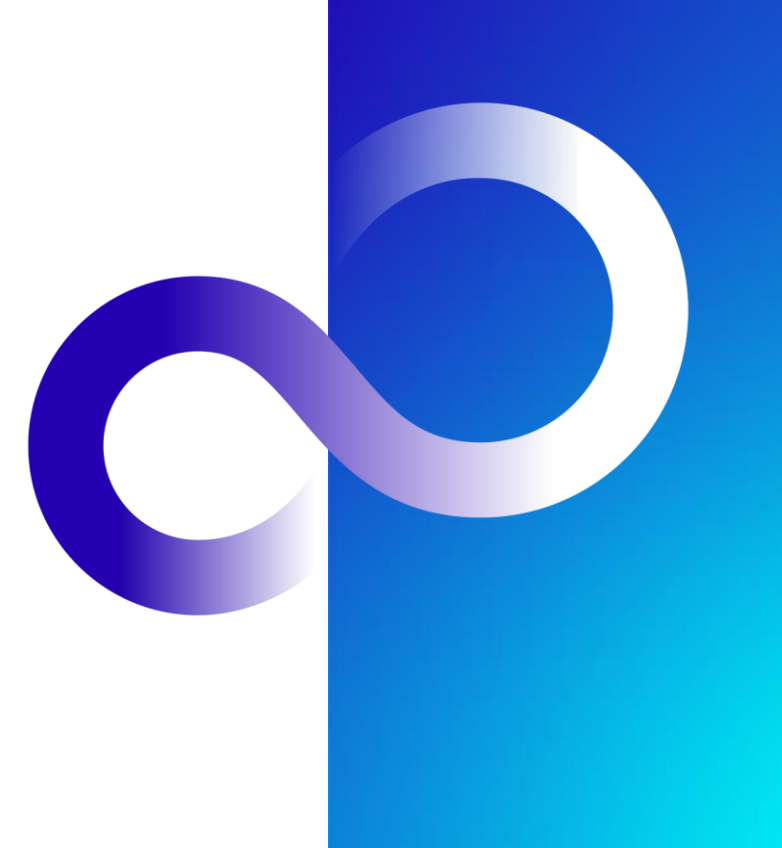

© 2023 Fujitsu Limited

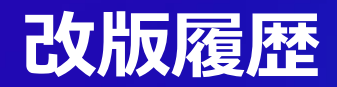

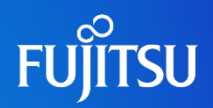

| 版数  | 改版日        | 変更内容 |
|-----|------------|------|
| 1.0 | 2023/06/30 | 初版作成 |

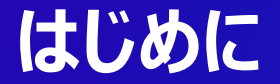

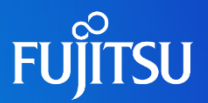

- 本ドキュメントではFujitsu Research Portalのアカウント削除の方法について説明する
  - ADアカウントとポータルアカウントの2つのアカウントを順番に削除する必要がある
    - ADアカウントを削除するとAPIアクセストークンの発行が出来なくなります

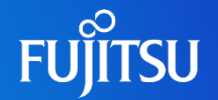

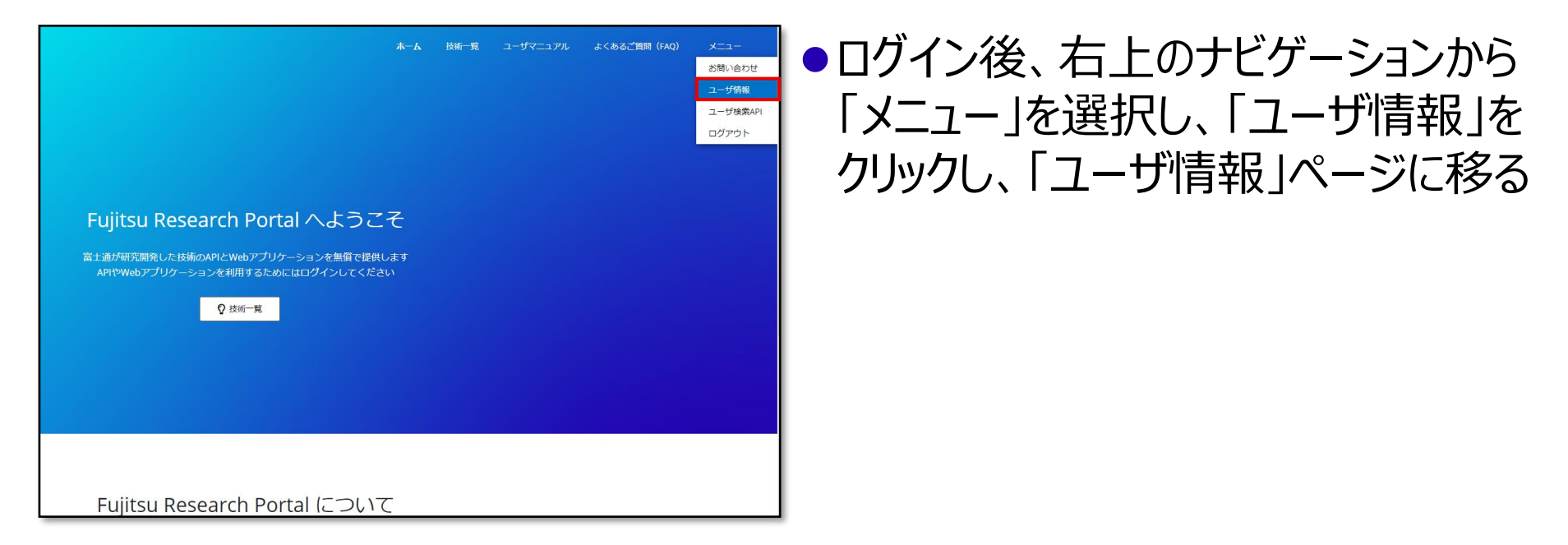

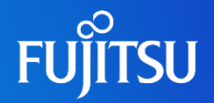

| ユーザ情報                                                                        |                                        |                                                      |
|------------------------------------------------------------------------------|----------------------------------------|------------------------------------------------------|
| 詳細<br>Email<br>First name<br>Last name<br>Registration date<br>Close account | 06/23/2023                             |                                                      |
| ユーザ情報編集<br>認証情報と姓名を編集できます                                                    | API アクセストークン発行<br>https://jwt.msを使用します | ADアカウント削除<br>ADアカウント制除像に「Close account」を<br>実行してください |
| Edit Profile                                                                 | 🗣 Get Token                            | Delete AD Account                                    |

#### 「ユーザ情報」ページにて、「ADアカウ ント削除」下部の「Delete AD Account」ボタンをクリックし、「認証」 ページに移る

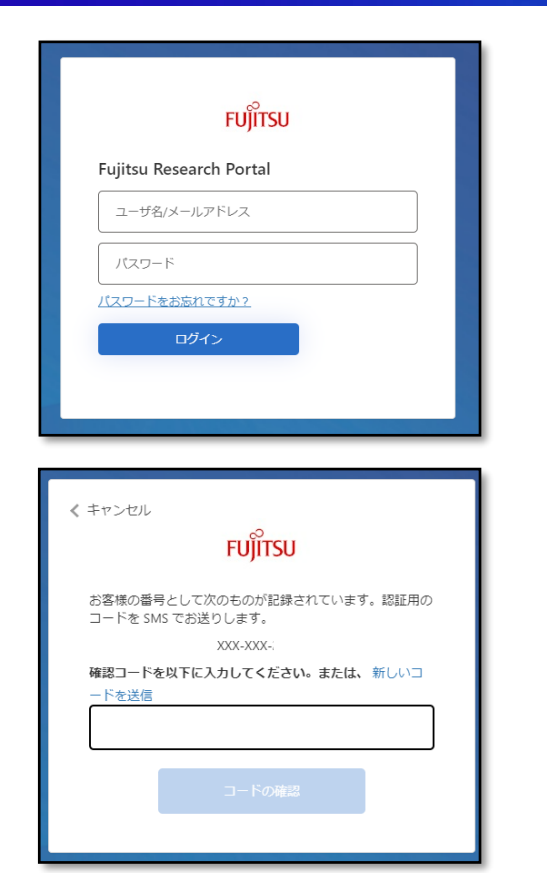

#### 「認証」ページに認証情報を入力し、 ログインする

 SMS認証が行われるので確認コード を入力し、「コードの確認」をクリックす る

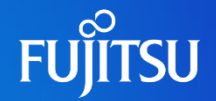

閉じる

< キャンセル

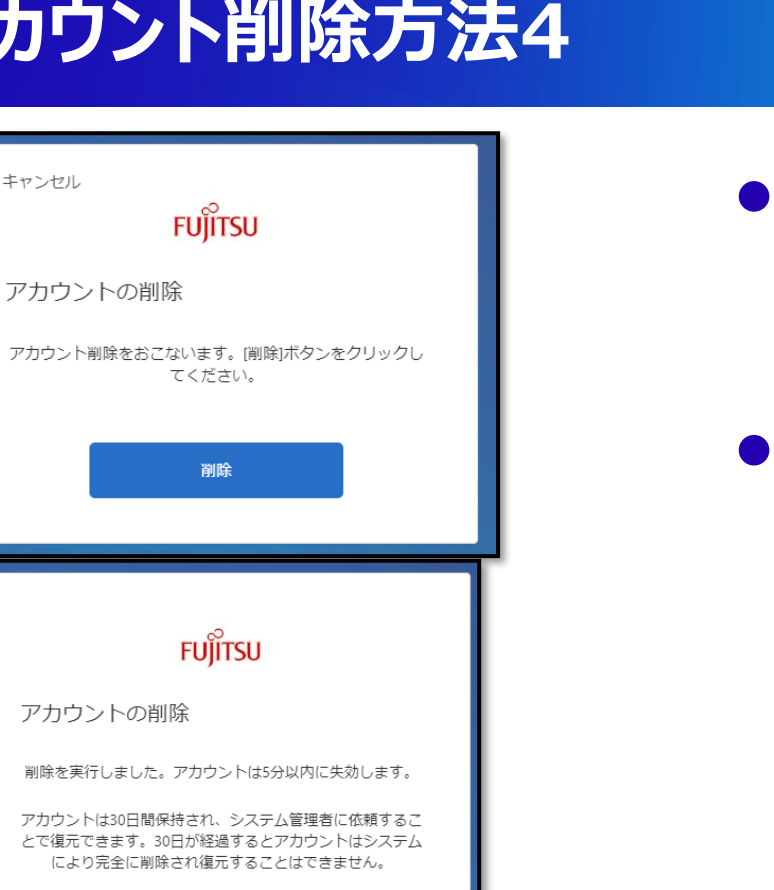

#### ●「削除」ボタンをクリックし、アカウントを 削除する

#### ●処理後、左下図のような画面が出れ ば「ADアカウント削除」は完了

FUJITSU

## ポータルアカウント削除方法1

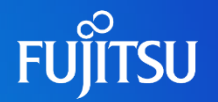

| ユーザ情報                                                                  |                       |                                         |
|------------------------------------------------------------------------|-----------------------|-----------------------------------------|
| 詳細                                                                     |                       |                                         |
| Email<br>First name<br>Last name<br>Registration date<br>Close account | 06/23/2023            |                                         |
| ユーザ情報編集                                                                | API アクセストークン発行        | ADアカウント削除                               |
| 認証情報と姓名を編集できます                                                         | https://jwt.ms を使用します | ADアカウント削除後に「Close account」を<br>実行してください |
| Edit Profile                                                           | 🗣 Get Token           | Delete AD Account                       |

# 続いて「ユーザ情報」ページにて、詳細以下の「Close account」ボタンをクリックする

## ポータルアカウント削除方法2

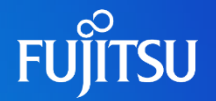

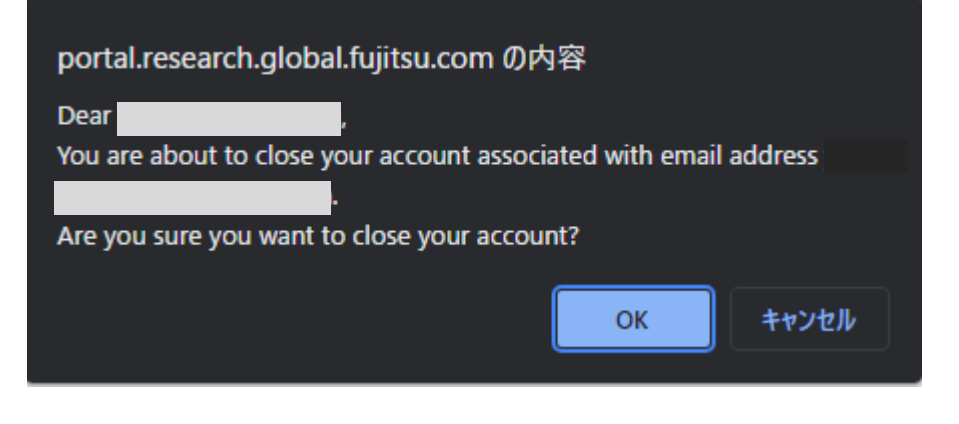

- 確認画面がポップアップするので、
  「OK」ボタンをクリックする
  ログイン前のホーム画面に自動的に移動 する
- ●登録していたメールアドレス宛にアカウ ント削除のメールが来るので確認する

## ポータルアカウントを先に削除してしまった場合

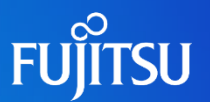

- ポータルアカウント削除後、ログアウトしホーム画面に戻るので、
  再度削除したポータルアカウントと同じユーザ名/パスワードでログインをし、
  ADアカウント→ポータルアカウントの順にアカウント削除を行ってください.
  - ●一度削除されたポータルアカウントが再度作成されるため、登録完了のメールが届きます

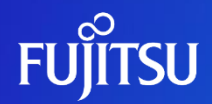

## Thank you

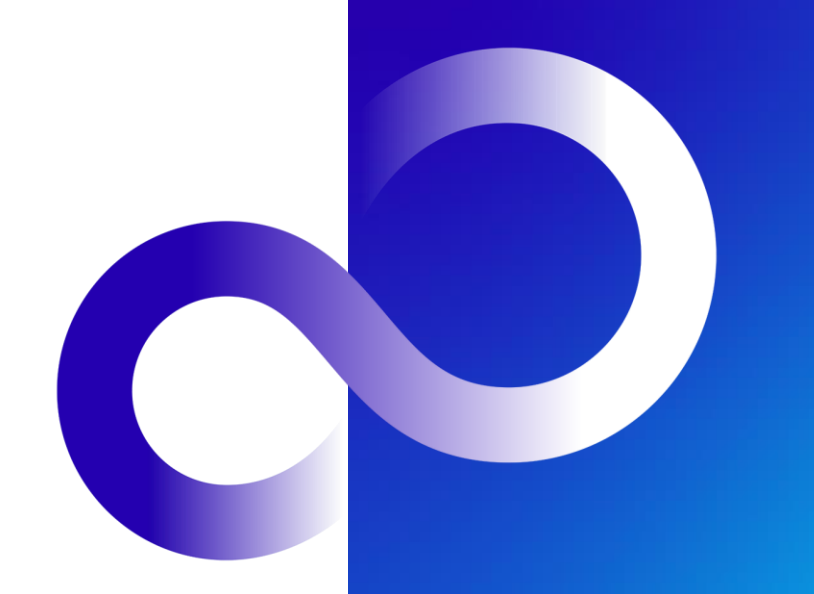